# FLUX DE LUCRU PENTRU STAT DE Avans Concediu de Odihna

Versiune document 1.0 Creat: 09 - iulie - 2012 Ultima actualizare: 09 - iulie - 2012

#### **CONTROLUL DISTRIBUTIEI**

| Copia Nr.            | Distributie |
|----------------------|-------------|
| 1. Copie Interna     |             |
| 2. Copie Informativa |             |

#### ISTORICUL MODIFICARILOR

| Versiune | Data       | Comentarii        |
|----------|------------|-------------------|
| 1.1      | 04.07.2012 | Versiune initiala |

#### **APROBARILE DOCUMENTULUI**

|           | Nume            | Functie                 | Dept. | Semnatura | Data |
|-----------|-----------------|-------------------------|-------|-----------|------|
| INTOCMIT  | Adrian Brotea   | Consultant              |       |           |      |
| VERIFICAT | Mihaela Dascalu | Consultant              |       |           |      |
| APROBAT   | Florin Ilia     | Director<br>departament |       |           |      |

#### **DOCUMENTE REFERITE**

| Versiune                     | Data          | Comentarii                  | Lista Autori    |
|------------------------------|---------------|-----------------------------|-----------------|
| Manual de utilizare – EduSAL | 04-iulie-2012 | Versiune actualizata 1.15.1 | Mihaela Dascalu |

#### FORMULARE REFERITE

| Versiune     | Data | Comentarii | Lista Autori |
|--------------|------|------------|--------------|
| 1. Nu exista |      |            |              |

#### **CUPRINS:**

| Controlul Distributiei                                                         | 2  |
|--------------------------------------------------------------------------------|----|
| Istoricul Modificarilor                                                        | 2  |
| Aprobarile Documentului                                                        | 2  |
| Documente referite                                                             | 2  |
| Formulare referite                                                             | 3  |
| 1. Scop                                                                        | 3  |
| 2. Descrierea Fluxului de lucru                                                | 4  |
| 2.1. Generarea si inchiderea statului de avans                                 | 4  |
| 2.2. Generarea si inchiderea situatiei centralizatoare pentru statul de avans  | 12 |
| 2.3. Tiparirea Centralizatorului de ordine de plata pentru statul de avans     | 15 |
| 2.4. Generarea Borderoului de alimentare carduri sau a Borderoului de Casierie | 17 |

### **1.SCOP**

Acest document are ca scop descrierea pasilor pentru generarea, inchiderea si plata Statului de avans.

- Generarea si inchiderea statului de avans
- Generarea si inchiderea situatiei centralizatoare privind plata salariilor
- Tiparirea centralizatorului de ordine de plata
- Generarea borderoului pe statul de avans

#### 2.1. GENERAREA SI INCHIDEREA STATULUI DE AVANS

#### A) Generare stat de avans

Un stat de avans se poate genera in baza unui stat de personal aprobat, pentru luna de lucru curenta sau luna urmatoare.

Daca statul de personal este In Lucru, Trimis sau Respins, butonul de *Generare* este inactiv, butonul devine activ numai in situatia in care statul de personal este in starea Aprobat.

Daca statul de personal se invalideaza, nu mai este in starea aprobat, statul de avans se blocheaza si nu mai pot fi efectuate modificari pana cand statul de personal nu se aproba:

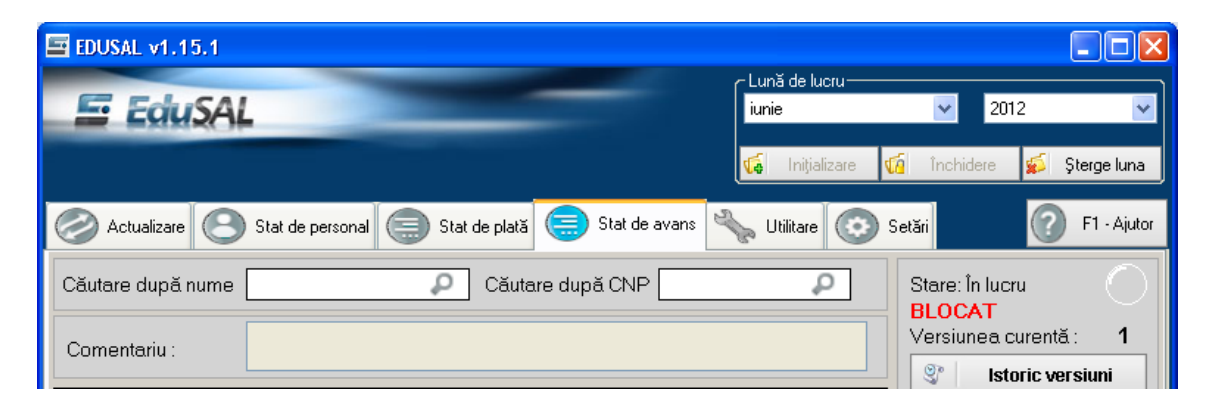

Deasemenea un stat de avans poate fi generat doar daca statele de avans anterioare au fost inchise si generate si inchise situatiile centralizatoare privind plata salariilor pentru statele de avans generate, daca aceste conditii nu sunt indeplinite la actionarea butonului de Generare aplicatia genereaza urmatorul mesaj de eroare:

| EDSD-3049: Eroar | e generare stat de avans                                                                                             | × |
|------------------|----------------------------------------------------------------------------------------------------|---|
| <b>3</b>         | Nu au fost generate și închise situațiile centralizatoare pentru<br>toate sursele de finanțare pentru avansul curent |   |
|                  | Ok                                                                                                    |   |

#### Pasii pentru generarea statului de avans sunt:

1. Se actioneaza butonul "Generare avans" din zona de Comenzi, se deschide fereastra:

| Generare avansuri concedii de odihnă | × |
|--------------------------------------|---|
| Generare avansuri concedii de odihnă |   |
| 09.07.2012                           |   |
|                                      |   |
| Generare stat avans                  |   |

2. Se completeaza data de crearea a statului de avans.

#### NOTA:

- Pentru data de creare aplicatia propune ca si data implicita, data curenta de pe statia de lucru.
- Data de creare trebuie sa fie in luna curenta de lucru sau cel putin in luna urmatoare lunii de lucru, altfel aplicatia va genera urmatorul mesaj de eroare:

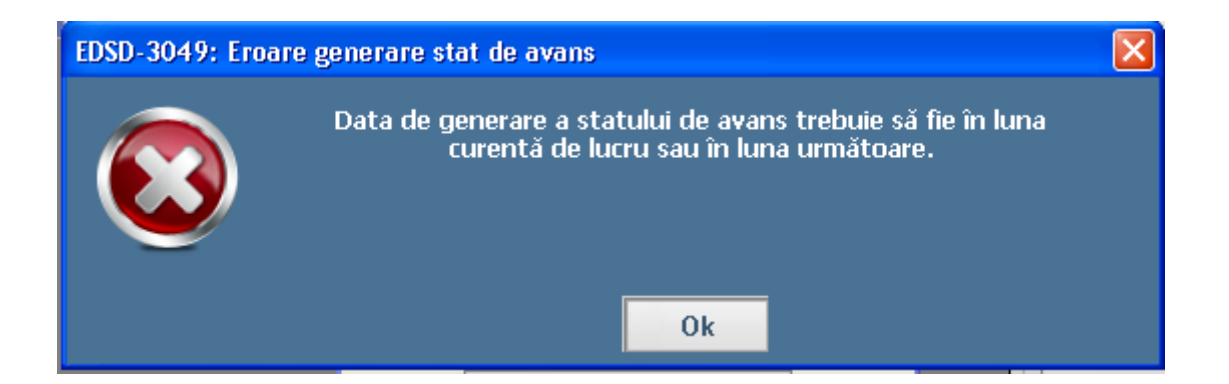

- In functie de data de creare a statului de avans se vor incrementa si lunile de avans, prima luna de avans fiind luna din data de creare ( de exemplu daca a fost creat cu data de 1.7.2012 prima luna de avans va fi luna iulie)
- 3. Se va actiona butonul Generare stat avans, aplicatia genereaza mesajul:

| EDSD-3050: Generare sta | it de avans                              |  |
|-------------------------|------------------------------------------|--|
|                         | Statul de avans a fost generat cu succes |  |
|                         | Ok                                       |  |

#### **B)** Adaugarea salariatilor pe stat de avans:

Pentru adaugarea salariatilor pe statul de avans se vor parcurge pasii:

1. Se actioneaza butonul Adauga, se va deschide fereastra:

| Detalii calo | ul avans          |     |                  |                 |               |
|--------------|-------------------|-----|------------------|-----------------|---------------|
|              |                   | D   | etalii calcul av | ans             |               |
| Salariat :   | Popescu Maria (3) |     |                  |                 |               |
| Luna de co   | oncediu de odihnă |     | Zile CO          | Indemnizație CO | Suma de avans |
| 🗹 Luna 1     | 07.2012           |     | 0                | 0               | 0             |
| 🗖 Luna 2     | 08.2012           |     | 0                | 0               | 0             |
| 🗌 Luna 3     | 09.2012           |     | 0                | 0               | 0             |
| Salw         | ează 🖉 Anule      | ază |                  |                 |               |

2. Se selecteaza fiecare salariat caruia i se plateste concediul de odihna in avans, se bifeaza lunile de avans si se inregistreaza zilele de avans:

| 🖥 Detalii calcı | ıl avans          |      |                  |                 |               |
|-----------------|-------------------|------|------------------|-----------------|---------------|
|                 |                   | D    | etalii calcul av | ans             |               |
| Salariat :      | Popescu Maria (3) |      |                  |                 |               |
| Luna de coi     | ncediu de odihnă  |      | Zile CO          | Indemnizație CO | Suma de avans |
| 🗹 Luna 1        | 07.2012           |      | 22               | 5325            | 3195          |
| 🗹 Luna 2        | 08.2012           |      | 22               | 5325            | 3195          |
| Luna 3          | 09.2012           |      | 0                | 0               | 0             |
| Salve           | ază 🖉 Anul        | ează |                  |                 |               |

#### NOTA:

- ✓ Nu vor fi adusi in lista de salariati persoanele suspendate, persoanele care au data plecarii completata si persoanele care au functii de cumul
- ✓ Numarul de zile de concediu de odihna maxim de operat in campul de Zile CO nu poate fi mai mare decat norma lunara.
- ✓ Suma de avans generata este egala cu 60% din drepturile cuvenite afisate pe statul de personal din care a fost generat.

- Suma de avans nu poate fi majorata decat diminuata, modificarea fiind indicata cand salariatul in lunile de avans nu va mai detine anumite sporuri sau are retineri de dupa salariul net de efectuat.
- ✓ Numarul maxim de luni de avans pentru personalul didactic este 3, iar la personalul didactic auxiliar si nedidactic este 2.
- Nu se pot salva decat luni consecutive, adica daca prima luna de calcul este iunie nu se pot completa zile de concediu de odihna incepand cu luna iulie.
- ✓ Nu pot fi salvate datele cu Suma de avans zero sau cu Zile CO zero
  - 3. Pentru salvarea datelor se actioneaza butonul Salveaza

#### Pentru modificarea datelor deja salvate se va proceda astfel:

Se selecteaza salariatul de modificat din lista de Stat de avans si se actioneaza butonul Modifica, se deschide fereastra:

|            |                   | D | etalii calcul av | ans             |               |
|------------|-------------------|---|------------------|-----------------|---------------|
| Salariat : | Popescu Maria (3) |   |                  |                 |               |
| Luna de c  | oncediu de odihnă |   | Zile CO          | Indemnizație CO | Suma de avans |
| 🗹 Luna 1   | 07.2012           |   | 22               | 5325            | 3195          |
| 🗹 Luna 2   | 08.2012           |   | 22               | 5325            | 3195          |
|            | 09.2012           |   | 0                | 0               | 0             |

- Se modifica datele dorite
- Pentru salvarea modificarilor efectuate se actioneaza butonul Salveaza.

**NOTA**: daca starea statului este in una din starile Aprobat, Trimis sau Respins, salvarea modificarilor va duce la crearea unei noi versiuni a statului de avans si trecerea la starea In lucru, aplicatia generand mesajul:

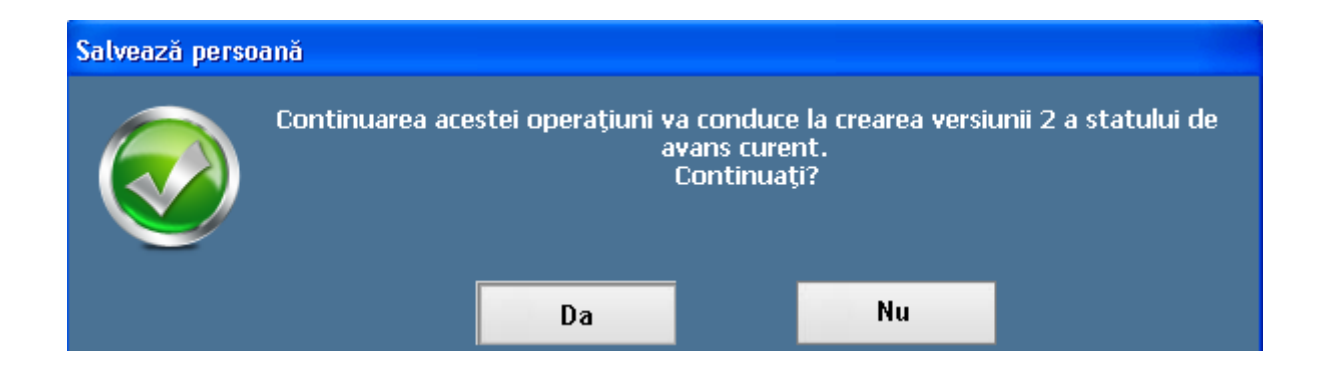

#### Pentru stergerea unui salariat de pe statul de avans se va proceda astfel:

- Se selecteaza salariatul de modificat din lista de Stat de avans si se actioneaza butonul Sterge,

**NOTA**: daca starea statului este in una din starile Aprobat, Trimis sau Respins, salvarea modificarilor va duce la crearea unei noi versiuni a statului de avans si trecerea la starea In lucru, aplicatia generand mesajul:

| Salvează perso | ană                  |    |    |  |
|----------------|----------------------|----|----|--|
|                | ınii 2 a statului de |    |    |  |
|                |                      | Da | Nu |  |

- Aplicatia genereaza mesajul de confirmare:

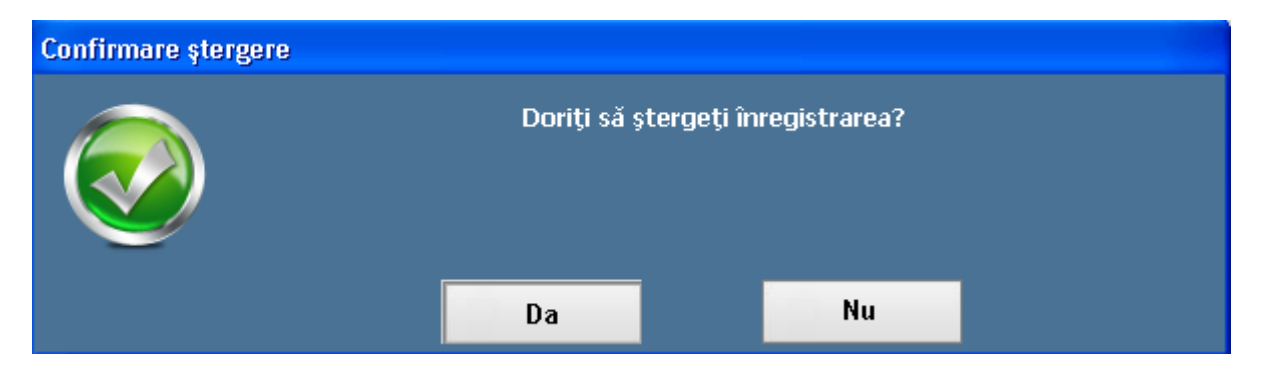

- Pentru confirmarea stergerii se actioneaza butonul Da.

C) Trimiterea statului de avans la server pentru aprobare:

c.1) cand exista conexiune online la server, in menul de Actualizare la campul de Conexiune mesajul este "Reusita" se actioneaza butonul Trimitere la server (pentru mai multe detalii consultat documentul Manual de utilizare – Edusal, versiunea actualizata )

c.2) cand nu exista conexiune online la server, in menul de Actualizare la campul de Conexiune mesajul este "Nereusita", " se actioneaza butonul Fisier pentru server (pentru mai multe detalii consultat documentul Manual de utilizare – Edusal, versiunea actualizata)

#### D) Preluarea raspunsului de la server:

d.1) cand exista conexiune online la server, in menul de Actualizare la campul de Conexiune mesajul este "Reusita" se actioneaza butonul Verificare stare (pentru mai multe detalii consultat documentul Manual de utilizare – Edusal, versiunea actualizata )

d.2) cand nu exista conexiune online la server, in menul de Actualizare la campul de Conexiune mesajul este "Nereusita", " se actioneaza butonul Fisier de la server (pentru mai multe detalii consultat documentul Manual de utilizare – Edusal, versiunea actualizata)

#### E) Inchiderea statului de avans:

Dupa preluarea reaspunsului si daca starea statului de avans este "Aprobat" atunci statul de avans se va inchide.

Pentru inchiderea statului de avans se vor parcurge pasii:

- 1. se va actiona butonul "Inchide avans"
- **2.** se deschide fereastra:

| Închide avansuri concedii de odihnă | × |
|-------------------------------------|---|
| Închide avansuri concedii de odihnă |   |
| 09.07.2012                          |   |
| Închide stat avans                  |   |

- 3. Se completeaza Data de inchidere, data de inchidere fiind data platii statului de avans
- 4. Se actioneaza butonul Inchide stat avans
- 5. Aplicatia genereaza urmatorul mesaj de atentionare:

| Atenție!                                                                                                    |  |    |  |    |  |  |
|----------------------------------------------------------------------------------------------------|--|----|--|----|--|--|
| Atenție, după închiderea statului de avans, datele nu mai pot fi modificate<br>Sunteți sigur că doriți închiderea statului de avans? |  |    |  |    |  |  |
|                                                                                                    |  | Da |  | Nu |  |  |

6. Se selecteaza optiunea Da si se genereaza mesajul:

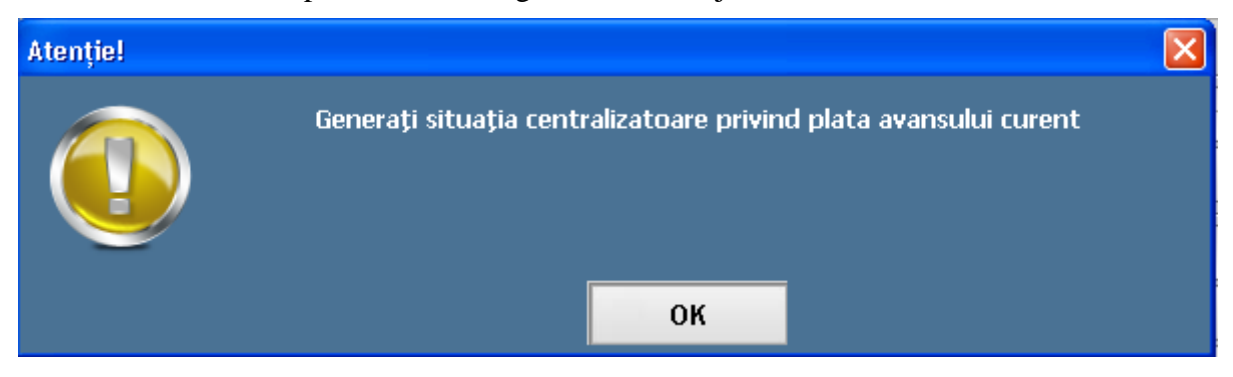

7. Mesajul de inchidere stat de avans fiind:

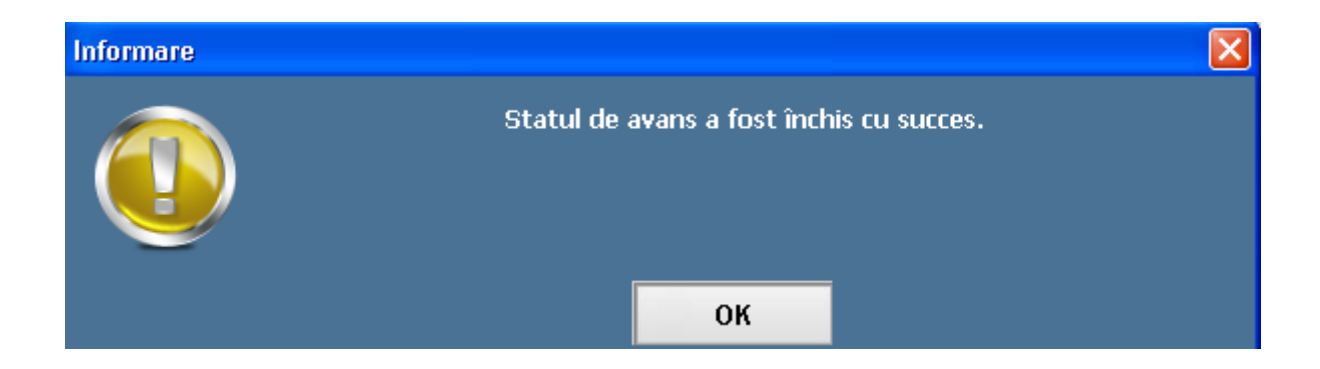

### 2.2. GENERAREA SI INCHIDEREA SITUATIEI CENTRALIZATOARE PENTRU STATUL DE AVANS

Fluxul de lucru pentru generarea situatiei centralizatoare este urmatorul:

- In meniul de Utilitare se actioneaza butonul "Situatia centralizatoare privind plata salariilor":

| 🔤 Generare ordine de         | plată                    |                    |                          | × |
|------------------------------|--------------------------|--------------------|--------------------------|---|
| Tip stat :<br>Dată emitere : | Stat plată<br>10.07.2012 | ▼                  | Generare ordine de plată |   |
|                              |                          | Ordine de plată    |                          | _ |
| Tip stat                     | Stare                    | Sursă de finanțare | Comenzi                  |   |
| Ø Închide                    |                          |                    |                          |   |

- La campul Tip stat se selecteaza Stat de avans si se completeaza Data de emitere

| Generare ordine de<br>Tip stat :<br>Dată emitere : | plată<br>Stat avans<br>1.07.2012 |                    | Generare ordine de plată                                                                                                    |
|----------------------------------------------------|----------------------------------|--------------------|----------------------------------------------------------------------------------------------------|
|                                                    |                                  | Ordine de plată    |                                                                                                    |
| Tip stat                                           | Stare                            | Sursă de finanțare | Comenzi       Image: Comenzi       Image: Comenzi |

- Se actioneaza butonul Generare ordine de plata, aplicatia va genera urmatorul mesaj:

| Centralizator ordine de plată |                                           | × |
|-------------------------------|-------------------------------------------|---|
|                               | Centralizatorul a fost generat cu succes. |   |
|                               | ОК                                        |   |

- Se selecteaza ordinul de plata generat si se actioneaza butonul Modifica, Aplicatia va deschide fereastra "Centralizator ordine de plata":

| Centralizator ordi   | ne de plată      |              |                  |                             |     |                      |
|----------------------|------------------|--------------|------------------|-----------------------------|-----|----------------------|
| 🔓 📔 Închidere        | centralizator    | Deschidere c | entralizator     | I Exportă fișier t          | ext | ) Tipărire           |
|                      |                  |              | Ordine de plată  |                             |     |                      |
| ltru beneficiar :    |                  | Filtru cont  | beneficiar :     |                             |     | Comenzi              |
| Număr ordin<br>plată | Cont beneficiar  | Dată emitere | Suma de<br>plată | Explicație                  | +   | Adaugă               |
|                      |                  | 01/07/2012   | 276,00           | Plată salarii avans numerar | +   | Multiplică           |
|                      | RO27BRDE16045495 | 01/07/2012   | 260,00           | Plată salarii avans card    |     | Modifică             |
| 1                    | RO21BRDE84414324 | 01/07/2012   | 921,00           | Plată salarii avans card    |     | Modifica             |
|                      |                  |              |                  |                             | ×   | Şterge               |
|                      |                  |              |                  |                             |     |                      |
|                      |                  |              |                  |                             |     | Trimitere la server  |
|                      |                  |              |                  |                             |     | Fişier pentru server |
|                      |                  |              |                  |                             |     | Fișier de la server  |
| Închide              | ]                |              |                  |                             |     |                      |

- Se va modifica ordinul de plata doar daca este cazul, pentru mai multe detalii consultati Manualul de utilizare - EduSAL – capitolul 3.2.6.2 Situatia centralizatoare privind plata salariilor
- Se inchide centralizatorul folosind butonul "Inchide centralizator". Daca op-ul este completat corect, aplicatia genereaza urmatorul mesaj:

| Editare centralizator |                                          | × |
|-----------------------|------------------------------------------|---|
|                       | Centralizatorul a fost închis cu succes. |   |
|                       | ок                                       |   |

- Se actioneaza butonul OK:

| Centralizator ordi   | ine de plată    |                    |                    | ·                          |                      |          |
|----------------------|-----------------|--------------------|--------------------|----------------------------|----------------------|----------|
| â Închidere          | e centralizator | Deschidere cen     | tralizator         | I Exportă fișie            | r text 🔒 Tipărire    |          |
|                      |                 |                    | Ordine de plată    |                            |                      |          |
| iltru beneficiar :   |                 | Filtru cont b      | eneficiar :        |                            | Comenzi              |          |
| Număr ordin<br>plată | Cont beneficiar | Dată emitere       | Suma de<br>plată   | Explicație                 | + Adaugă             |          |
| 1                    | Informație      |                    |                    |                            | Multiplică           |          |
| 3                    |                 | Vă rugăm să trimit | eți la server situ | ația ordinelor de plată de | avans Modifică       |          |
|                      |                 |                    |                    |                            | Şterge               |          |
|                      |                 |                    |                    |                            |                      |          |
|                      |                 |                    | ОК                 |                            |                      |          |
|                      |                 |                    |                    |                            |                      |          |
|                      |                 |                    |                    |                            |                      |          |
|                      |                 |                    |                    |                            | Trimitere la serve   | 9L<br>SL |
|                      |                 |                    |                    |                            | Fişier pentru serv   | er       |
|                      |                 |                    |                    |                            | 😓 Fişier de la serve | эг       |
| Închide              |                 |                    |                    |                            |                      |          |

- Dupa confirmare, se va actiona butonul Trimitere la server (online sau offline). Centralizatorul nu trebuie aprobat, se trimite la server doar ca sa apara codul de bare pe raport.

### 2.3. TIPARIREA CENTRALIZATORULUI DE ORDINE DE PLATA PENTRU STATUL DE AVANS

Pentru tiparirea centralizatorului se va urma fluxul:

- Se va actiona butonul Tiparire din fereastra Centralizator ordine de plata,
- Aplicatia Deschide fereastra Alege ordinele de plata pentru tiparire,

| 🔒   în              | Dată emitere :     |                     |                         |                     |   | 🖨 Tipărire           |
|---------------------|--------------------|---------------------|-------------------------|---------------------|---|----------------------|
|                     | Număr ordin        | Sumă                | Comentariu              | Selectează tot      |   |                      |
| Filtru benefic      |                    | 50,00               | riala salahi avans caru | I Anuleaza selecția | T | Comenzi              |
| Număr ordi<br>plată |                    |                     |                         |                     | Ē | Adaugă               |
| 1                   |                    |                     |                         |                     | ŀ | Multiplică           |
|                     |                    | Semnături           |                         |                     | 2 | Modifică             |
|                     | Nume prenume       | Funcție             |                         |                     | - | Şterge               |
|                     | Ordonator credite  |                     |                         |                     |   |                      |
|                     | director prima 1/2 | Profesor            |                         |                     |   |                      |
|                     | gimnazial BL\CL    | Administrator finar | nciar (patrii           |                     |   |                      |
|                     | Contabil şef       |                     |                         |                     |   |                      |
|                     | liceal mects       | Profesor            |                         |                     |   |                      |
|                     | gimnazial mects    | Analist I A         |                         |                     |   | Trimitere la server  |
|                     | Întocmit           |                     |                         |                     |   | Fişier pentru server |
|                     | Primar BL\CL       | Institutor          |                         | Exportă în excel    |   | Fişier de la server  |
|                     | primar Mects       | Administrator finar | nciar (patri)           |                     |   |                      |

- Se vor bifa ordinele de plata si se actioneaza butonul Tiparire.
- Se tipareste raportul (Anexa 3). Daca pe raport nu apare codul de bare, inseamna ca Centralizatorul de op-uri nu a fost trimis la server

**NOTA**: La trezorerie se merge cu Anexa 3 generata din Situatia centralizatoare privind plata salariilor ca si la statul de plata.

| 🔚 Si                                                                                                    | ituație cer                            | ıtralizato                              | oare - Stat de                   | e avans                              |                          |                                        |                          |                            |                                                |
|----------------------------------------------------------------------------------------------------|----------------------------------------|-----------------------------------------|----------------------------------|--------------------------------------|--------------------------|----------------------------------------|--------------------------|----------------------------|------------------------------------------------|
|                                                                                                    |                                        | 1 (                                     | of 1 🕨 🕅                         | 🔹 🛛 🛃 🗐 💭 🚽                          | •   100%                 | •                                      | Find   Next              |                            |                                                |
| Situație centralizatoare privind plata salariilor pe luna<br>07.2012                                                  |                                        |                                         |                                  |                                      |                          |                                        |                          |                            |                                                |
|                                                                                                    | Initate de<br>Cod SIRUE<br>Cod fiscal: | învăţămă<br>ES: <b>10</b><br><b>123</b> | ânt: 1-2,2<br>1000000001<br>4    | -10                                  |                          |                                        |                          |                            |                                                |
| Cap                                                                                                    | pitol buge                             | etar / Sur                              | rsă de finan                     | țare : Buget local (Consiliul lo     | cal)                     |                                        |                          |                            |                                                |
| Nr<br>crt                                                                                                    | Număr ord<br>/CEC de n                 | lin plată<br>umerar                     | Data<br>emiterii                 | Cont plătitor                        | Cod fiscal<br>beneficiar | Denumire / Nume beneficiar             | Cont beneficiar          | Sumă/Sumă<br>netă de plată | Explicație                                     |
| 1                                                                                                    | 1                                      |                                         | 05/07/2012                       | RO45BRDE2068674419110628             | 1234                     | 1-2,2-10                               | RO73RNCB7259201469291885 | 50                         | Plată salarii avans card pentru<br>Iuna 7.2012 |
|                                                                                                    |                                        | Ord                                     | lonator de c<br>or prima 1/2 - l | redite<br>Profesor <b>Stampila u</b> | nitatii n                | Contabil şef<br>U eal mects - Profesor |                          | Întoc<br>Primar BL\CL      | mit<br>Institutor                              |
| gimnazial BLVCL - Administrator financiar (patr<br>centralizatorul nu a fost<br>trimis la server<br>Stampila unității |                                        |                                         |                                  |                                      |                          |                                        |                          |                            |                                                |
| Ti                                                                                                    | parit Ia: 0                            | 5.07.201                                | 2 <mark>1</mark> 5:09            |                                      |                          |                                        |                          |                            | Pag.1 din 1                                    |

### 2.4. GENERAREA BORDEROULUI DE ALIMENTARE CARDURI SAU A BORDEROULUI DE CASIERIE

## 1. Pentru generarea Borderoului de alimentare carduri se foloseste optiunea din meniul Utilitare

**2.** Pentru generarea Borderoului pentru casierie se foloseste optiunea din meniul Utilitare:

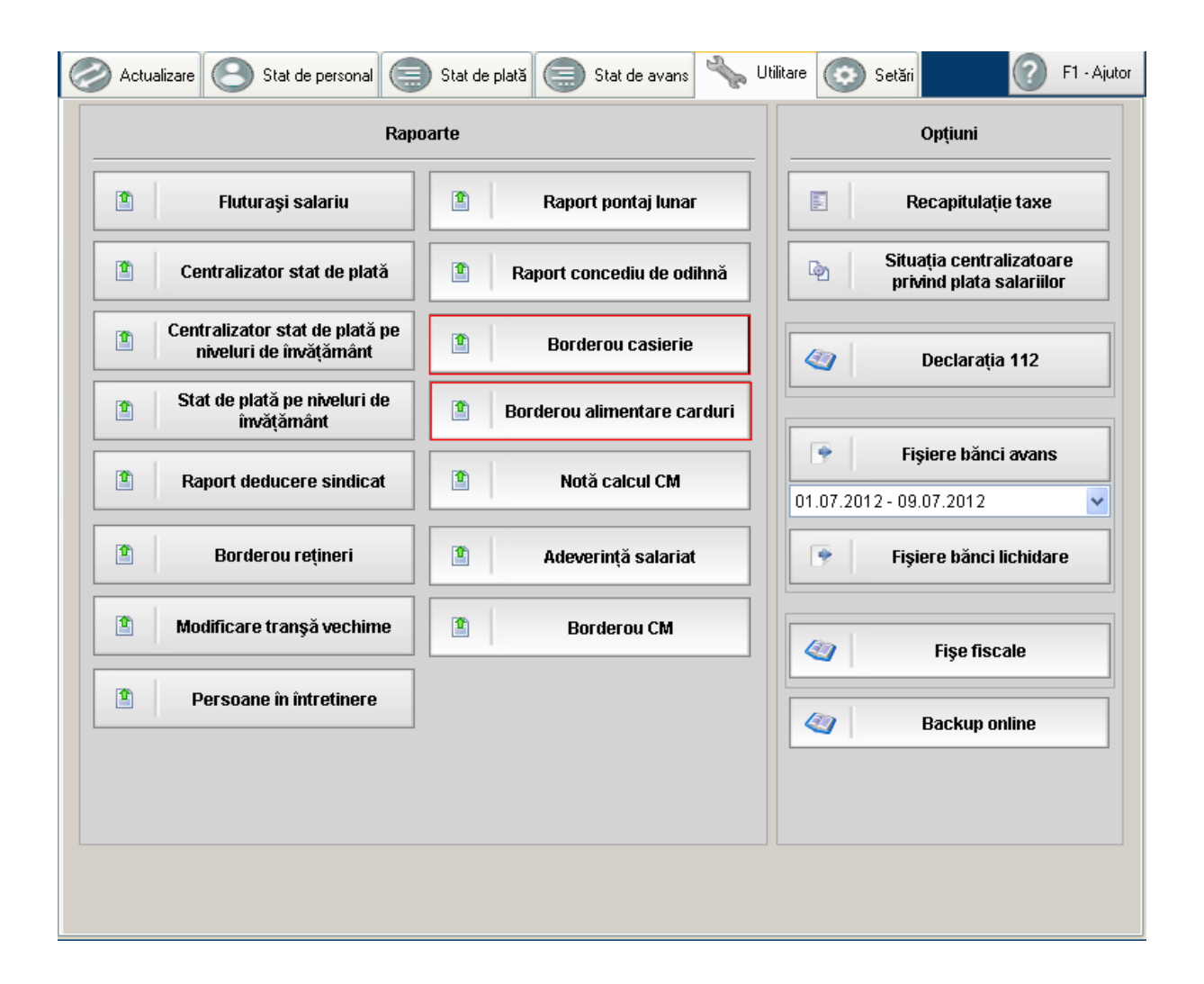

- 1. Pasii pentru generarea Borderoului de alimentare carduri sunt:
  - Se actioneaza butonul si se deschide fereastra:

| Alege pentru tipări                                                                                                    | Alege pentru tipărire borderou alimentare carduri 🛛 🛛 🔀 |                 |  |  |  |  |  |  |
|----------------------------------------------------------------------------------------------------|---------------------------------------------------------|-----------------|--|--|--|--|--|--|
| Raport predefinit (a<br>cont bancar)                                                                                                    | cesta conține urmatoarele coloane: nume și prenume      | », cnp, sumă și |  |  |  |  |  |  |
| Coloane :                                                                                                    | Bănci :                                                 |                 |  |  |  |  |  |  |
| <ul> <li>Nume</li> <li>Prenume</li> <li>Nume şi prenume</li> <li>Cnp</li> <li>Sumă</li> <li>Cont individual</li> <li>Cont colector</li> <li>Data plăţii</li> <li>Câmp predefinit 1</li> <li>Câmp predefinit 2</li> </ul> | BCR brd trezorerie                                      |                 |  |  |  |  |  |  |
| Data plății : 9                                                                                                    | iulie 2012 💌                                            |                 |  |  |  |  |  |  |
| 🔲 Borderou pentru av                                                                                                    | vans: 01.07.2012 - 09.07.2012                           | ~               |  |  |  |  |  |  |
|                                                                                                    | Semnături                                               |                 |  |  |  |  |  |  |
| Nume prer                                                                                                    | nume Funcție                                            |                 |  |  |  |  |  |  |
| Întocmit                                                                                                    |                                                         |                 |  |  |  |  |  |  |
| MOGA ANA                                                                                                    | Educatoare                                              |                 |  |  |  |  |  |  |
| MORARIU MARIA                                                                                                    | Educatoare                                              |                 |  |  |  |  |  |  |
| Dimensiune text : 8p                                                                                                    | ot 💌                                                    | Tipărire        |  |  |  |  |  |  |

- Se selecteaza banca dorita din coloana de Banci.
- Pentru tiparirea raportului pentru stat de avans se va bifa campul "Borderou pentru avans" si se va selecta din lista aferenta datele statului de avans dorit
- Pentru formatul raportului, fie se va lasa bifat implicit campul "Raport predefinit(acesta contine urmatoarele coloane: nume si prenune, cnp, suma si cont bancar)" fie se vor selecta campurile dorite din zona de Coloane.
- Se seteaza persoanele care vor semna pe raport in zona de Semnaturi
- Pentru tiparire se va actiona butonul Tiparire, se va lansa raportul

| Borde                                                                                                    | Borderou alimentare carduri           |               |                           |          |  |  |  |  |  |
|----------------------------------------------------------------------------------------------------|---------------------------------------|---------------|---------------------------|----------|--|--|--|--|--|
|                                                                                                    | [4 4 1 of 1 ▶ ▶]   ← (                | 3 🛃 🖾 🕯       | 100%                      | Find   N |  |  |  |  |  |
| Borderou alimentare carduri pe luna<br>06.2012                                                               |                                       |               |                           |          |  |  |  |  |  |
| Unitate de învățământ: <b>Scoala test</b><br>Cod SIRUES: <b>10000000002</b><br>Cod fiscal: <b>4934636111</b> |                                       |               |                           |          |  |  |  |  |  |
| Nr.                                                                                                    | - bi u<br>Nume și prenume             | Спр           | Cont individual           | Sumă     |  |  |  |  |  |
| crt.                                                                                                    | Andrei Merien                         | 1760101173660 | R027BRDE1604549596622697  | 260      |  |  |  |  |  |
|                                                                                                    | Dadiloveanu Andra                     | 2831020520025 | R021BRDE8441432446591623  | 200      |  |  |  |  |  |
|                                                                                                    | Total banca brd                       | 2031020320023 | 1102101020441432440331023 | 1181     |  |  |  |  |  |
|                                                                                                    | Total general :                       |               |                           | 1181     |  |  |  |  |  |
|                                                                                                    | · · · · · · · · · · · · · · · · · · · |               | Î                         |          |  |  |  |  |  |
|                                                                                                    | Intocmit                              |               |                           |          |  |  |  |  |  |
| MOGA ANA - Educatoare                                                                                        |                                       |               |                           |          |  |  |  |  |  |
| MORARIU MARIA - Educatoare                                                                                   |                                       |               |                           |          |  |  |  |  |  |
| Tipa                                                                                                    | rit la: 10.07.2012 18:52              |               |                           |          |  |  |  |  |  |
|                                                                                                    |                                       |               |                           |          |  |  |  |  |  |
|                                                                                                    |                                       |               |                           |          |  |  |  |  |  |
|                                                                                                    |                                       |               |                           |          |  |  |  |  |  |
|                                                                                                    |                                       |               |                           |          |  |  |  |  |  |
|                                                                                                    |                                       |               |                           |          |  |  |  |  |  |
|                                                                                                    |                                       |               |                           |          |  |  |  |  |  |

Pasii pentru generarea raportului Borderou Casierie sunt:

- Se actioneaza butonul Borderou casierie din meniul de Utilitare, se deschide fereastra:

| Alege pentru tipărire borderou casierie 🛛 🛛 🔀 |                         |                    |  |  |  |  |  |  |
|-----------------------------------------------|-------------------------|--------------------|--|--|--|--|--|--|
| Borderou pentru avans :                       | 10.07.2012 - 10.07.2012 | ~                  |  |  |  |  |  |  |
| Semnături                                     |                         |                    |  |  |  |  |  |  |
| Nume prenume                                  | Funcție                 |                    |  |  |  |  |  |  |
| Întocmit                                      |                         |                    |  |  |  |  |  |  |
|                                               |                         |                    |  |  |  |  |  |  |
|                                               |                         |                    |  |  |  |  |  |  |
| Dimensiune text : 8pt                         | 💌 🖶 Tipărire            | 🔌 Exportă în excel |  |  |  |  |  |  |

- Se bifeaza caampul "Borderou pentru avans" si se selecteaza datele statului de avans dorit la tiparire
- Se seteaza persoanele care semneaza in zona de Semnaturi

- Pentru tiparire se actioaneaza butonul Tiparire

-

| Borderou casierie                                                                                            |                                       |               |               |           |             |  |  |  |  |  |  |
|----------------------------------------------------------------------------------------------------|---------------------------------------|---------------|---------------|-----------|-------------|--|--|--|--|--|--|
|                                                                                                    | <  <  <  <  <  <  <  <  <  <  <  <  < | 🔹 🕼 🗐 🖬 🚽 🛛   | .00% 🔹        |           | Find   Next |  |  |  |  |  |  |
|                                                                                                    | Borderou casierie pe luna<br>06.2012  |               |               |           |             |  |  |  |  |  |  |
| Unitate de învăţământ: <b>Scoala test</b><br>Cod SIRUES: <b>10000000002</b><br>Cod fiscal: <b>4934636111</b> |                                       |               |               |           |             |  |  |  |  |  |  |
| Nr.<br>crt.                                                                                                  | Nume și prenume                       | CNP           | Rest de plată | Semnäturä |             |  |  |  |  |  |  |
| 1                                                                                                    | Popescu Maria                         | 2880704374527 | 6.390         |           |             |  |  |  |  |  |  |
|                                                                                                    | TOTAL :                               |               | 6.390         |           |             |  |  |  |  |  |  |
| Întocmit                                                                                                    |                                       |               |               |           |             |  |  |  |  |  |  |
| -                                                                                                    |                                       |               |               |           |             |  |  |  |  |  |  |
| -                                                                                                    |                                       |               |               |           |             |  |  |  |  |  |  |
| Tipa                                                                                                    | rit la: 09.07.2012 19:37              |               |               |           | Pag.1 din 1 |  |  |  |  |  |  |